Upomínky a penále Dynamics NAV J.Skorkovský, KPH

## Problematika

## Vytvoří se prodejní faktura- vznikne pohledávka (viz níže uvedené zápisy na Věcných položkách)

#### 🗰 604210 Tržby,suroviny-tuzemsko - Věcné položky

|   | Zúčtovací<br>datum | Typ dokladu | Číslo<br>dokladu | Číslo účtu | Zúčtovací<br>datum | Popis           | Číslo účtu | Částka    | Středisko<br>Kód | MD částka | Dal částka | Částka DPH | Projeł |
|---|--------------------|-------------|------------------|------------|--------------------|-----------------|------------|-----------|------------------|-----------|------------|------------|--------|
| Γ | 01.02.09           | Faktura     | 103041           | 604210     | 01.02.09           | Objednávka 1017 | 604210     | -3 000,00 | PR 🕇             |           | 3 000,00   | -456,00    | ~      |
| Γ | 01.02.09           | Faktura     | 103041           | 343519     | 01.02.09           | Objednávka 1017 | 343519     | -456,00   | PRODEJ           |           | 456,00     | 0,00       |        |
| Γ | 01.02.09           | Faktura     | 103041           | 604994     | 01.02.09           | Objednávka 1017 | 604994     | 600,00    | PRODEJ           | 600,00    |            | 0,00       |        |
| E | 01.02.09           | Faktura     | 103041           | 311100     | 01.02.68           | Objednávka 1017 | 311100     | 2 856,00  | PRODEJ           | 2 856,00  |            | 0,00       |        |
|   |                    |             |                  |            |                    |                 |            |           |                  |           |            |            |        |

## Splatnost a její nastavení

| ≣ | 🖬 30000 UNIVERSAL-TREND a.s Karta zákazníka               |  |
|---|-----------------------------------------------------------|--|
|   | Obecné Spojení Fakturace Platby Dodávky Zahraniční obchod |  |
|   | Metoda vyrovnání Ručně 🔽 🔽                                |  |
|   | Kód platební podmínky BM 💽                                |  |
|   | Kód způsobu platby 📃 💽 🛛 🕅                                |  |
|   | Kód podmínky upomínky . DOMÁCÍ 💽                          |  |
|   | Kód podmínky penále 1,5 DOM. 💽                            |  |
|   |                                                           |  |

#### 🎟 Platební podmínky

|   | Γ   | Kód    | Výpočet<br>splatnosti | Výpočet<br>skonto<br>data | Sleva<br>% | Výpočet<br>skonta na<br>dobropis… | Popis         | 1      |
|---|-----|--------|-----------------------|---------------------------|------------|-----------------------------------|---------------|--------|
|   | Þ   | BM     | BM                    |                           | ιo         |                                   | Běžný měsíc   |        |
| E | 200 | HOTOVĚ | 0D                    |                           | 0          |                                   | Hotově při do | ručení |
| E |     | 1M(8D) | 1M                    | 8D                        | 2          |                                   | 1 měsíc/2% 8  | (dnů   |
| E |     | 14 DNŮ | 14D                   |                           | 0          |                                   | Do 14 dnů     |        |
| E |     | 21 DNŮ | 21D                   |                           | 0          |                                   | Do 21 dnů     |        |
|   |     | 7 DNŮ  | 7D                    |                           | 0          |                                   | Do 7 dnů      |        |

## Datum splatnosti a parametry upomínek

| 🇰 103041 UNIVERSAL-TREND a.s Účtovaná prodejní fa  | ıktura 📃 🗖 🔀              |
|----------------------------------------------------|---------------------------|
| Obecné Fakturace Dodávky Zahraniční obchod BizTalk |                           |
| Číslo plátce                                       | Středisko Kód PRODEJ      |
| Číslo kontaktu plátce KT000003                     | Projekt Kód               |
| Název plátce UNIVERSAL-TREND a.s.                  | Kód platební podmínky BM  |
| Adresa plátce Lesní 14                             | Datum splatnosti 28.02.09 |
| Adresa plátce 2                                    | Skonto % 0                |
| PSČ/město plátce CZ-547 01 Náchod                  | Datum skonta 01.(209      |
| Kontakt plátce Slečna Julie Bankertová             | Kód způsobu platby        |
|                                                    |                           |

A nastavení parametrů pro řízení Upomínek z karty zákazníka ––– (červeně značeno)

| 🖩 30000 UNIVERSAL-TREND a.s Karta zákazníka        |
|----------------------------------------------------|
| Obecné Spojení Fakturace Platby Dodávky Zahraniční |
| Metoda vyrovnání Ručně 💽                           |
| Kód platební podmínky. 🛛 👔 💽                       |
| Kód způsobu platby 💽 💼                             |
| Kód podmínky upomínky . DOMÁCÍ 💽                   |
| (ód podmínky penále 1,5 DOM. 💽                     |
|                                                    |

## Nastavení základní řídící obrazovky a úrovní upomínek

|   | Podmínky u     | ıpomínky                                 |  |    |                       |                 |                              |                           |
|---|----------------|------------------------------------------|--|----|-----------------------|-----------------|------------------------------|---------------------------|
|   | Kód            | Popis                                    |  |    | Max.počet<br>upomínek | Účtovat<br>úrok | Účtovat<br>další<br>poplatek | Minimální částka<br>(CZK) |
| Į | CIZÍ<br>DOMÁCÍ | Zahraniční zákazníci<br>Domácí zákazníci |  |    |                       | >               |                              | 0,00                      |
| E |                |                                          |  |    |                       |                 |                              |                           |
|   |                |                                          |  |    |                       |                 |                              |                           |
|   |                |                                          |  | ОК | Sto                   | rno (           | Ú <u>r</u> ovně              | Nápověda                  |

### Nastavení základní řídící obrazovky a úrovní upomínek

| Ē | I D | OMÁCÍ Don | nácí zákaz       | níci - Úro            | vně upomi              | nky             |            |
|---|-----|-----------|------------------|-----------------------|------------------------|-----------------|------------|
|   |     | Číslo     | Lhûta<br>odkladu | Výpočet<br>splatnosti | ↔<br>Výpočet<br>penále | Poplatek (CZK)  |            |
|   |     | 1         | 5D               |                       |                        | 100,00          | ~          |
|   | ┣   | 2         | 5D               |                       |                        | 200,00          |            |
|   |     | 3         | 5D               |                       |                        | 300,00          |            |
|   |     |           |                  |                       |                        |                 | ~          |
|   |     |           |                  |                       |                        | Ú <u>r</u> oveň | ▼ Nápověda |

Napřed je potřeba nastavit texty upomínek pomocí tlačítka Úroveň. Jde o texty na začátku a na konci upomínky. Jejich závažnost se s počtem vydaných upomínek zvyšuje. Nastavte lhůty odkladu na 5D pro všechny tři upomínky a poplatky ve výši 100 Kč, 200 Kč a 300 Kč.

## Nastavení základní řídící obrazovky a úrovní upomínek

#### 1. úroveň upomínky

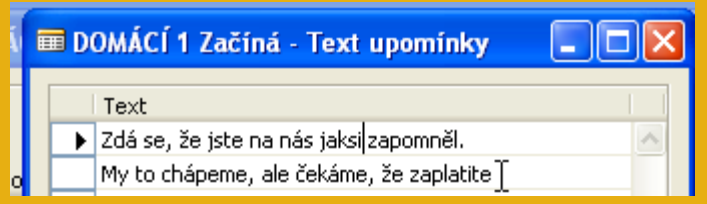

#### 2. úroveň upomínky

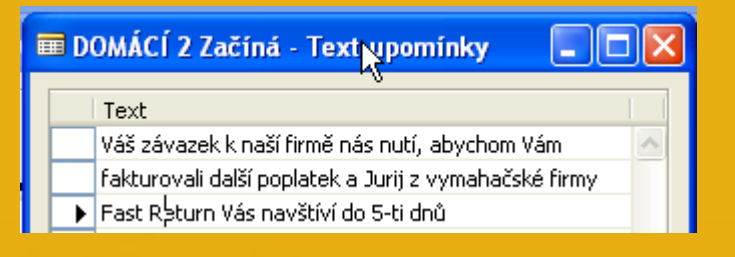

#### 3. úroveň upomínky

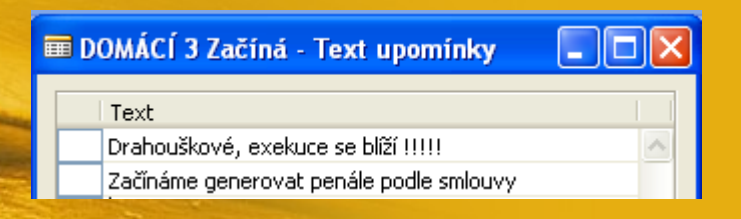

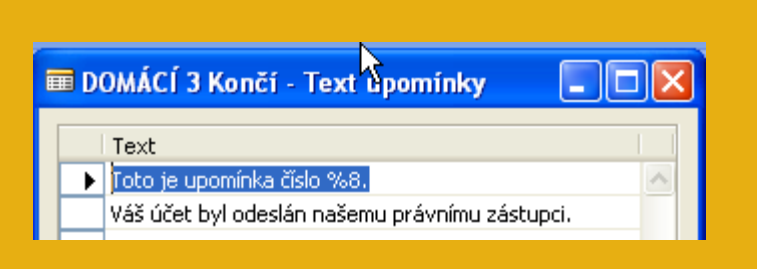

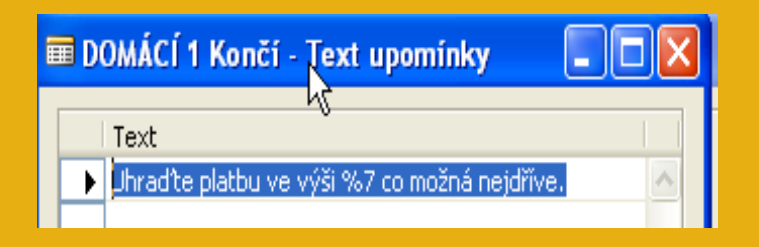

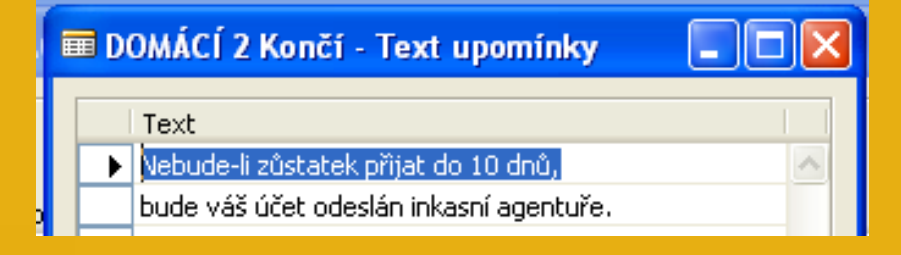

Správa financí->Pohledávky->Periodické aktivity->Upomínky. F3. Zadejte číslo zákazníka 30000. Tlačítko Funkce- >Navrhni řádky připomínky. Do záložky Položka zákazníka dáte Typ dokladu = Faktura . Pomocí F6 si přidáte na stejné záložce další pole Číslo dokladu a ze zaúčtované faktury přepíšete (opíšete) číslo tohoto dokumentu.

POZOR, pokud neměníme datum, pak je upomínka vytvořena 01.02.2009. To znamená, že se žádný řádek upomínky nevytvoří. Faktura totiž není po splatnosti.

| 🔅 Navrhnout řádky upomi    | inky            |
|----------------------------|-----------------|
| Upomínka Položka zákaznika | Možnosti        |
| Pole                       | Filtr           |
| 🕨 Typ dokladu              | Eaktura         |
| Číslo dokladu              | 103041          |
|                            |                 |
|                            | ×               |
| •                          |                 |
| ОК                         | Storno Nápověda |

Změňte datum v hlavičce upomínky na 01.03.2009 a proveď te stejnou operaci (Navrhni řádky upomínky) : Upomínka se opět nevytvoří, protože jsme v systému nastavili Lhůtu odkladu 5D.

To znamená, že se upomínka vytvoří až 6 den po splatnosti, tedy 6.3.2009. Toto datum musí být vloženo do hlavičky upomínky

| Obecné Účtování                                     |                     |                              |   |
|-----------------------------------------------------|---------------------|------------------------------|---|
| Číslo                                               |                     |                              |   |
| Číslo zákazníka                                     |                     |                              |   |
| Název UNIVERSAL-TREND a.s. Úroveň upomínky 1        |                     |                              |   |
| Adresa Lesní 14 Použít úroveň hlavičky 🗌            |                     |                              |   |
| Adresa 2                                            |                     |                              |   |
| PSČ/město                                           |                     |                              |   |
| Kontakt Slečna Julie Bankertová                     |                     |                              |   |
| T., I Číslo I T., I Číslo dok., I Datum s., I Popis | Zůstatek            | Částka                       | a |
| Zdá se, že jste na nás jaksi zapomněl.              |                     | 1                            | 3 |
| My to chápeme, ale čekáme, že zaplatite             |                     |                              |   |
| P F 103041 28.02.09 Objednávka 1017                 | 2 856,00            |                              |   |
|                                                     |                     |                              |   |
| U 644000 Poplatek                                   |                     | 100,00                       |   |
| Uhrad'te platbu ve výši 2 975,00 co možná nejdříve. |                     |                              |   |
|                                                     |                     |                              |   |
|                                                     |                     |                              |   |
|                                                     |                     |                              |   |
|                                                     |                     |                              |   |
|                                                     |                     |                              |   |
|                                                     |                     |                              |   |
|                                                     |                     |                              |   |
|                                                     |                     |                              |   |
|                                                     |                     |                              |   |
|                                                     |                     |                              |   |
|                                                     |                     |                              |   |
|                                                     |                     |                              |   |
|                                                     |                     | 5                            |   |
|                                                     |                     |                              |   |
| Upo <u>m</u> ínka 🔻 F <u>u</u> nkce                 | ▼ Vy <u>d</u> ání · | <ul> <li>Nápověda</li> </ul> | כ |

## Pomocí tlačítka vydat (F11):

|   | Zúčtova  | Typ dokladu | Číslo dok | Číslo zálohy | Číslo zák… | Popis                      | Kód | Původní částka | Částka    | Zůstatek  | Datum s  | Datum : |
|---|----------|-------------|-----------|--------------|------------|----------------------------|-----|----------------|-----------|-----------|----------|---------|
| ► | 31.12.00 | Faktura     | 00-10     |              | 30000      | Počáteční stavy, zákazníci |     | 76 167,75      | 76 167,75 | 76 167,75 | 31.01.01 | 31.12   |
|   | 31.12.00 | Faktura     | 00-13     |              | 30000      | Počáteční stavy, zákazníci |     | 80 399,29      | 80 399,29 | 80 399,29 | 31.01.01 | 31.12   |
|   | 31.12.00 | Faktura     | 00-15     |              | 30000      | Počáteční stavy, zákazníci |     | 76 167,75      | 76 167,75 | 76 167,75 | 31.01.01 | 31.12   |
|   | 31.12.00 | Faktura     | 00-4      |              | 30000      | Počáteční stavy, zákazníci |     | 33 852,33      | 33 852,33 | 33 852,33 | 05.01.01 | 31.12   |
|   | 31.12.00 | Faktura     | 00-7      |              | 30000      | Počáteční stavy, zákazníci |     | 76 167,75      | 76 167,75 | 76 167,75 | 08.01.01 | 31.12   |
|   | 15.01.01 | Faktura     | 103021    |              | 30000      | Faktura 1003               |     | 819,79         | 819,79    | 819,79    | 31.01.01 | 15.01   |
|   | 22.01.01 | Faktura     | 103003    |              | 30000      | Faktura 103003             |     | 5 726,70       | 5 726,70  | 5 726,70  | 31.01.01 | 22.01   |
|   | 24.11.08 | Faktura     | 103038    |              | 30000      | Objednávka 1014            |     | 2 100,00       | 2 100,00  | 2 100,00  | 30.11.08 | 24.11   |
|   | 01.02.09 | Faktura     | 103041    |              | 30000      | Qbjednávka 1017            |     | 2 856,00       | 2 856,00  | 2 856,00  | 28.02.09 | 01.02   |
|   | 06.03.09 | Upomínka    | 105001    |              | 30000      | Opomínka 1001              |     | 119,00         | 119,00    | 119,00    | 06.03.09 |         |
| Ľ |          |             |           |              |            |                            |     |                |           |           |          |         |

# Hromadná generace upomínek (jak –viz text Příklad pro cvičení upomínek a penále)

| Obe          | cné             | Účtování |              |            |                                                      |                   |                              |
|--------------|-----------------|----------|--------------|------------|------------------------------------------------------|-------------------|------------------------------|
| Čísl         | <b>.</b> .      |          |              | 1003 🛄 🧃   | 🖉 Zúčtovací datum 01.02.09                           |                   |                              |
| Čísl         | o zák           | aznika   |              | 10000 🚹    | Datum dokladu D1.02.09                               |                   |                              |
| Náz          | ev .            |          | . BYT-KOMP   | LET s.r.o. | Úroveň upomínky 1                                    |                   |                              |
| Adr          | esa .           |          | Vrchlického  | 0.5        |                                                      |                   |                              |
| 0.dr         | osa .<br>oca 7  | ,<br>,   | Trenierorie  |            |                                                      |                   |                              |
|              | loga z<br>Venže | <br>     | ·            |            |                                                      |                   |                              |
| PSC          | ,mes            |          | . C2-070 01  |            |                                                      |                   |                              |
| Kon          | takt.           |          | . Pan Jonas  | Brandel    |                                                      |                   |                              |
|              | T. D            | Číslo T. | . Číslo dok… | Datum s    | Popis                                                | Zůstatek          | Částka                       |
| $\mathbf{F}$ |                 |          |              |            | Zdá se, že jste na nás jaksi zapomněl.               |                   | <u> </u>                     |
|              |                 |          |              |            | My to chápeme, ale čekáme, že zaplatite              |                   |                              |
|              |                 |          |              |            |                                                      |                   |                              |
|              | P               | F.       | . 00-11      | 31.01.01   | Počáteční stavy, zákazníci                           | 63 473,13         |                              |
| $\vdash$     | P               | F.       | . 00-16      | 31.01.01   | Počáteční stavy, zákaznici                           | 33 852,35         |                              |
|              | P               | F.       | . 00-9       | 31.01.01   | Počatečni stavy, zákaznici                           | 50 778,50         |                              |
| $\vdash$     | P               | F.       | . 103005     | 04.02.01   | Objednavka 101001                                    | 7 872,12          |                              |
| $\vdash$     | P               | F.       | 103018       | 17.02.01   | Objednavka 5005                                      | 3 904,99          |                              |
| $\vdash$     | P               | г.<br>Е  | 103001       | 22.02.01   | Paktura 103001<br>Objedná vka 1002                   | / 810,43          |                              |
| $\vdash$     | P               | F.       | 103022       | 25.02.01   | Objednávka 1002                                      | 0 330,00          |                              |
| $\vdash$     | Р<br>D          | F.       | 103023       | 25.02.01   | Objednávka 1002                                      | 2 300,00          |                              |
| $\vdash$     | P               | F.       | 103024       | 25.02.01   | Objednávka 1002                                      | 1 428 00          |                              |
| $\vdash$     | P               | E.       | 103025       | 25.02.01   | Objednávka 1882                                      | 11 781.00         |                              |
|              | P               | E.       | 103032       | 25.02.01   | Objednávka 1007                                      | 125.15            |                              |
|              | P               | E.       | 103035       | 27.02.01   | Objednávka 1011                                      | 12 000.00         |                              |
|              | P               | F.       | 103036       | 05.12.08   | Objednávka 1012                                      | 2 100,00          |                              |
|              |                 |          |              |            |                                                      |                   |                              |
|              | Ú.,             | 644000   |              |            | Poplatek                                             |                   | 100,00                       |
| H            |                 |          |              |            | Uhradte platbu ve výši 222 614.67 co možná neidříve. |                   |                              |
|              |                 |          |              |            |                                                      |                   |                              |
|              |                 |          |              |            |                                                      |                   |                              |
|              |                 |          |              |            |                                                      |                   |                              |
|              |                 |          |              |            |                                                      |                   |                              |
|              |                 |          |              |            |                                                      |                   |                              |
|              |                 |          |              |            |                                                      |                   |                              |
|              |                 |          |              |            | Upo <u>m</u> ínka 🔻 F <u>u</u> nkce                  | ▼ Vy <u>d</u> ání | <ul> <li>Nápověda</li> </ul> |
|              | _               |          |              |            | 1 01.02.0                                            | 9                 | VLOŽ                         |

# Penalizační faktury

# Vysvětlení v textu Cvičení týkající se penále...